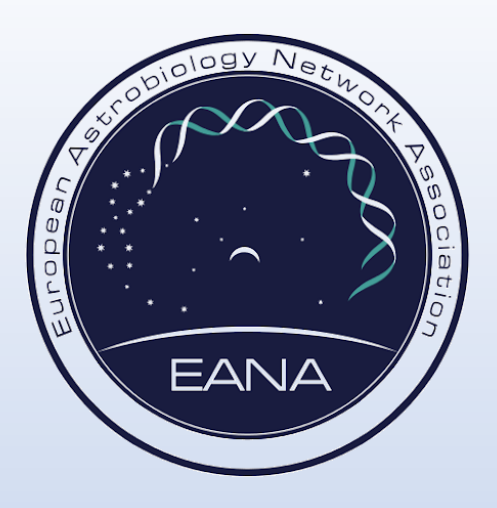

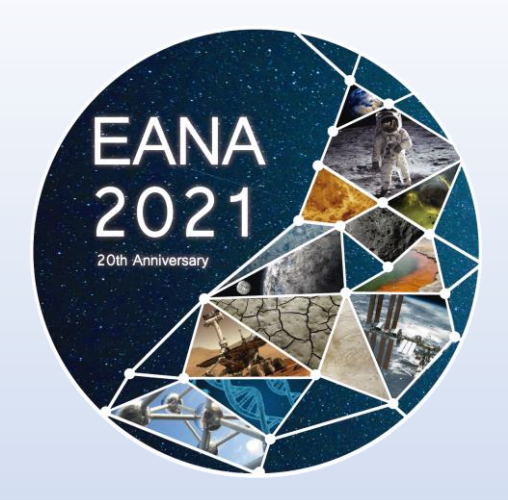

#### How to create an interactive\* PDF presentation with PowerPoint (using Hyperlinks)

**Start Demo** 

\* Interactive presentations may not work on some PDF readers, where the content will still be available without links. Interactive PDFs can also be created with various other software, including Adobe InDesign.

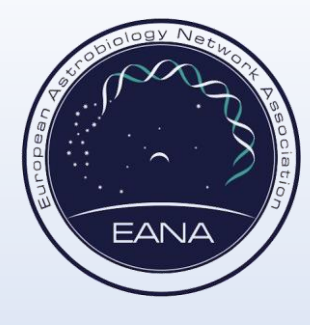

## 1) Prepare your first slide

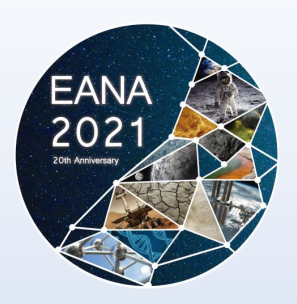

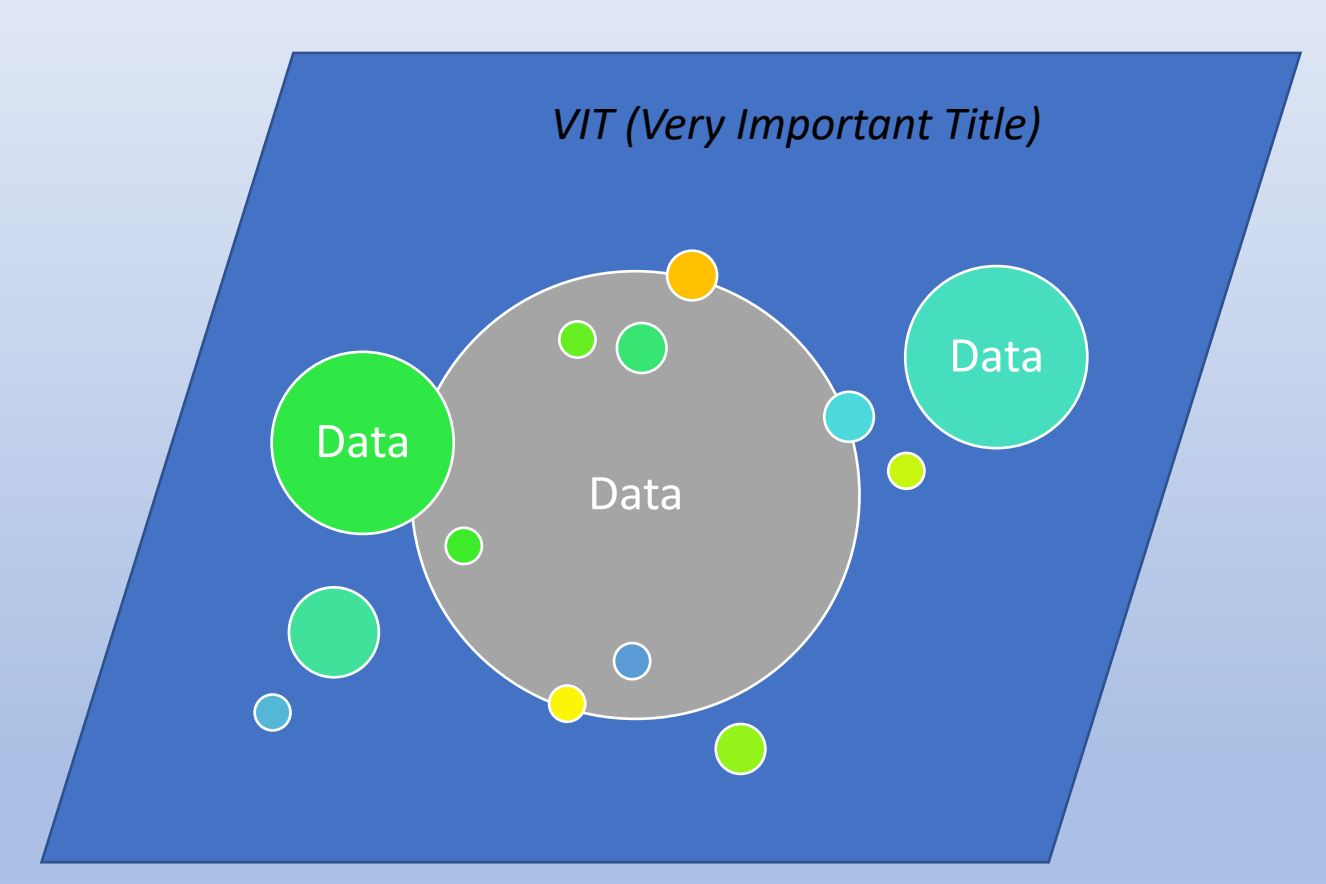

➡ Next step

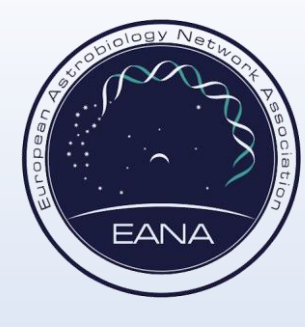

# 2) Add place holder(s) for your interactive content

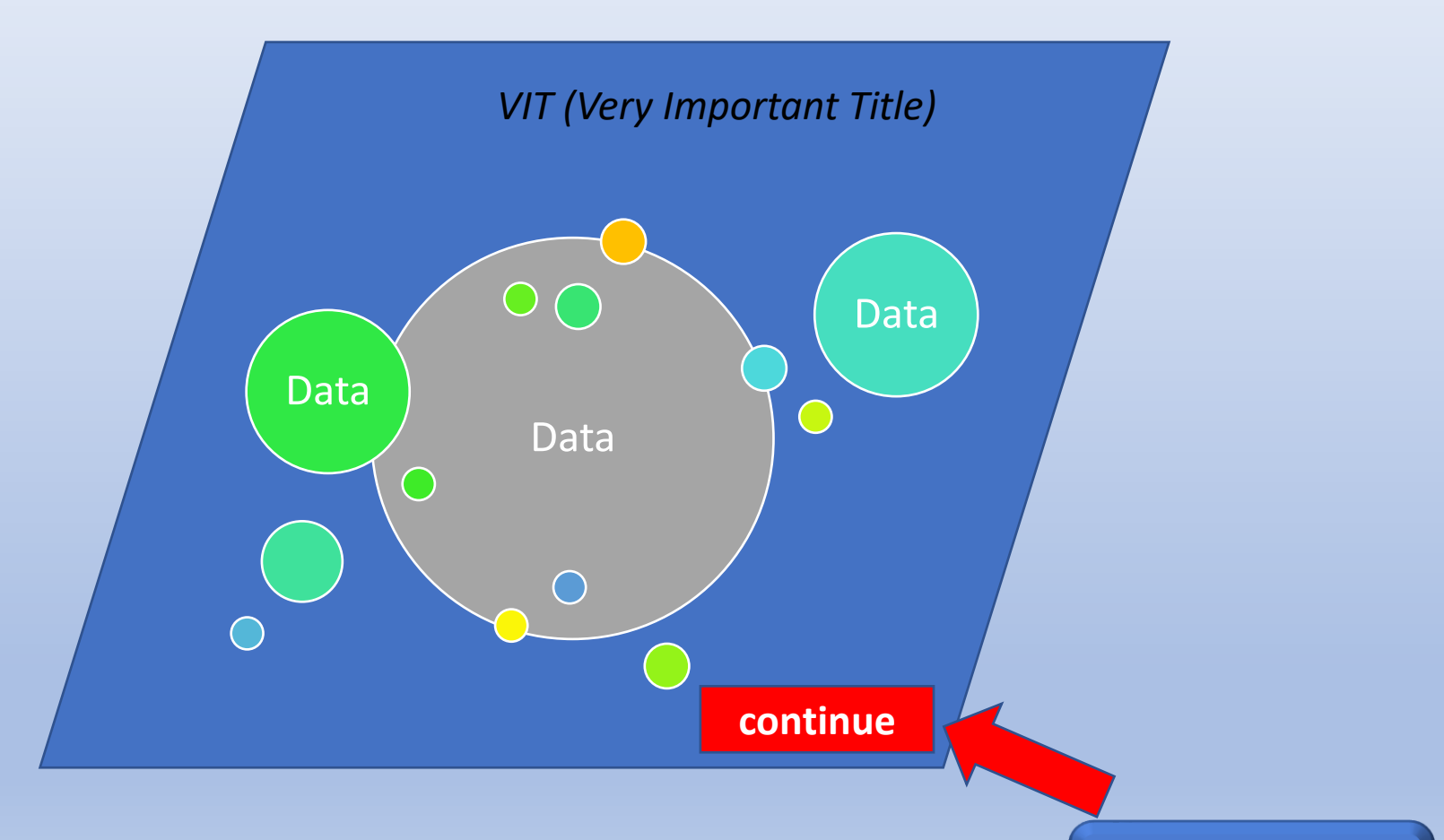

➡ Next step

EANA

2021

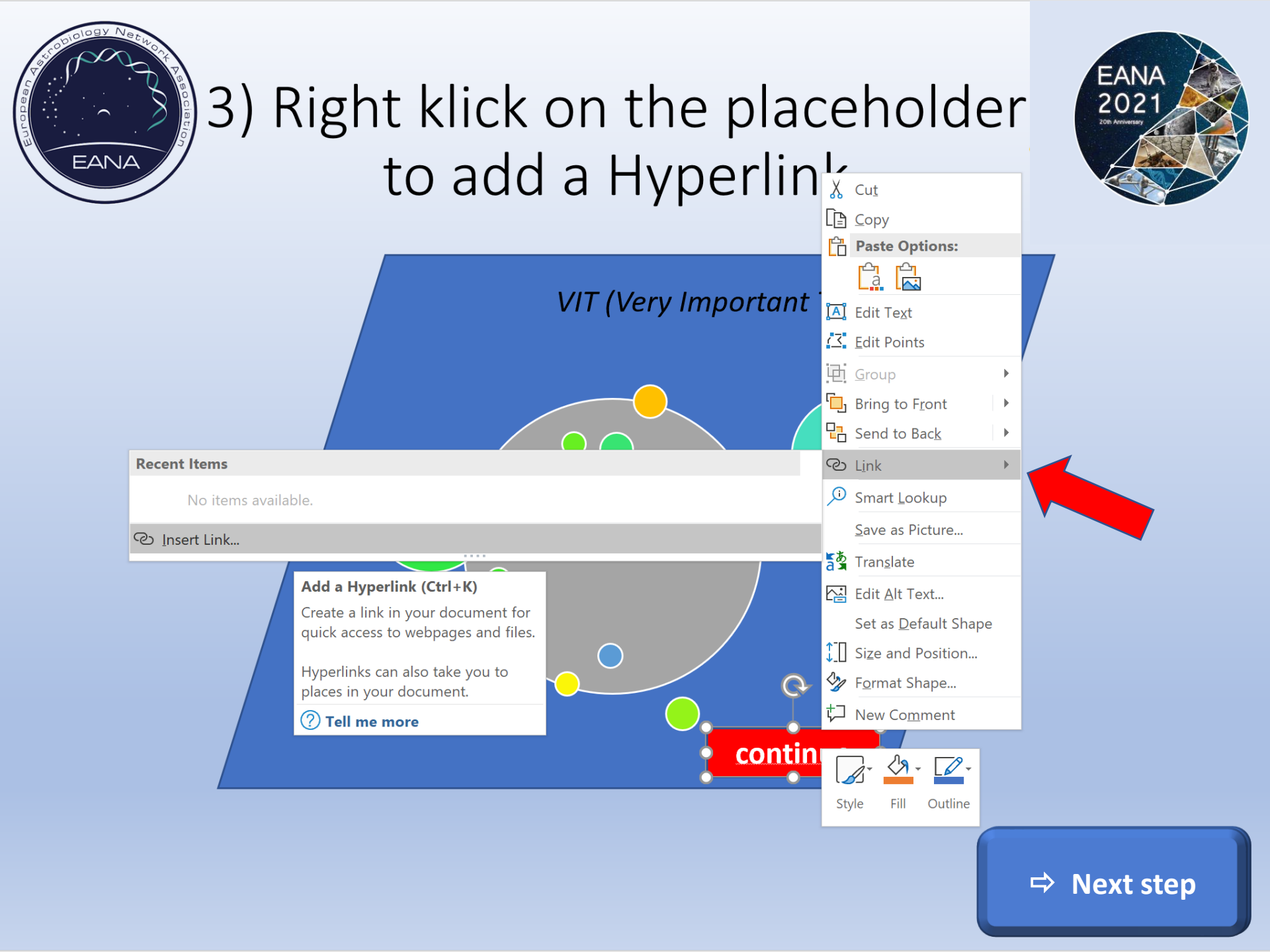

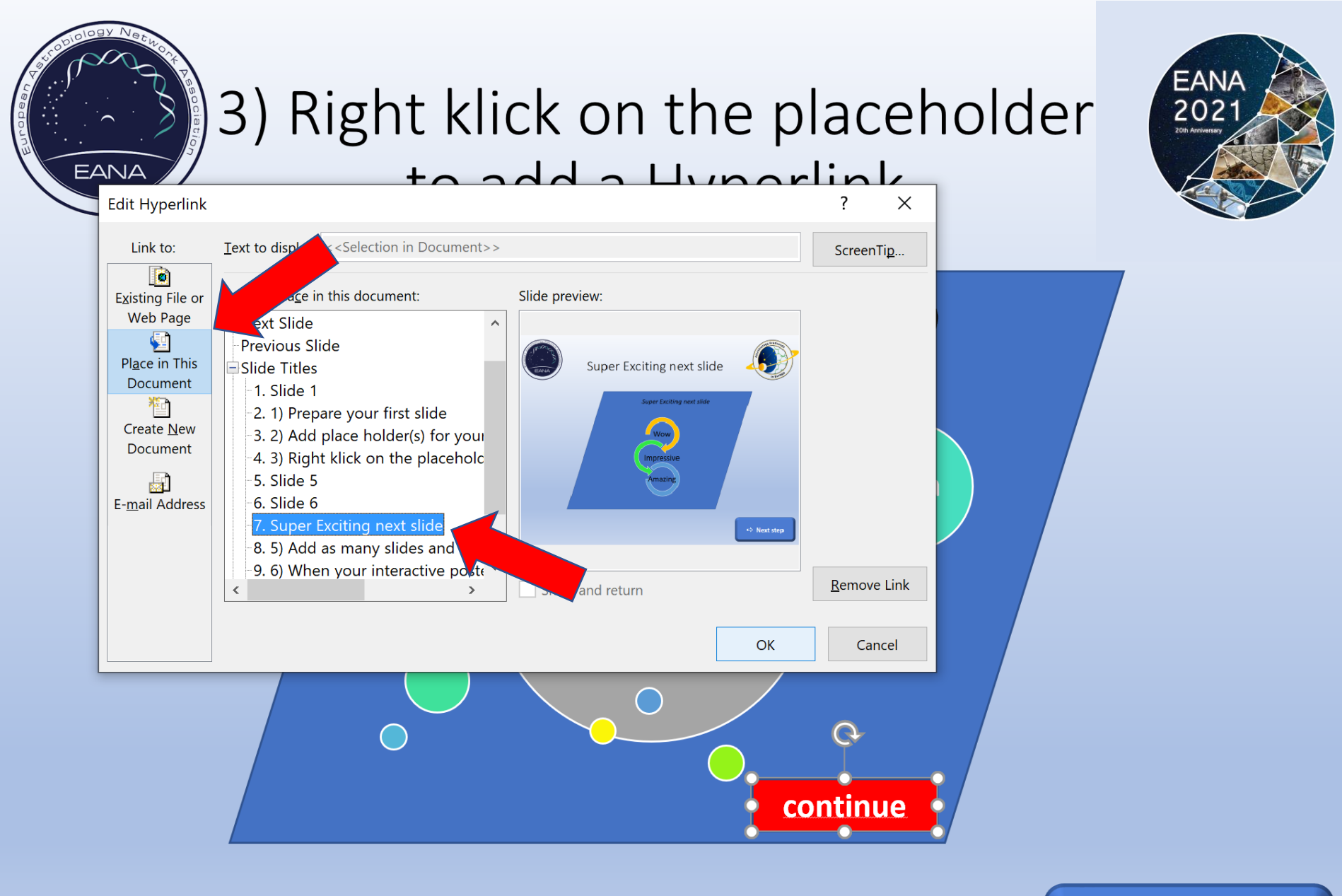

You could also set a link to a webpage or Email-Address

➡ Next step

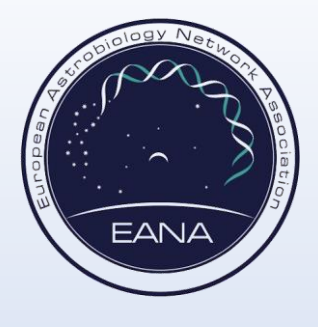

### 4) Super Exciting next slide

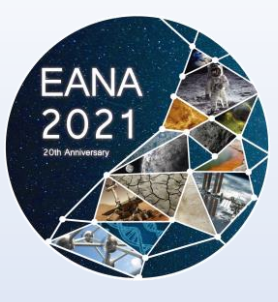

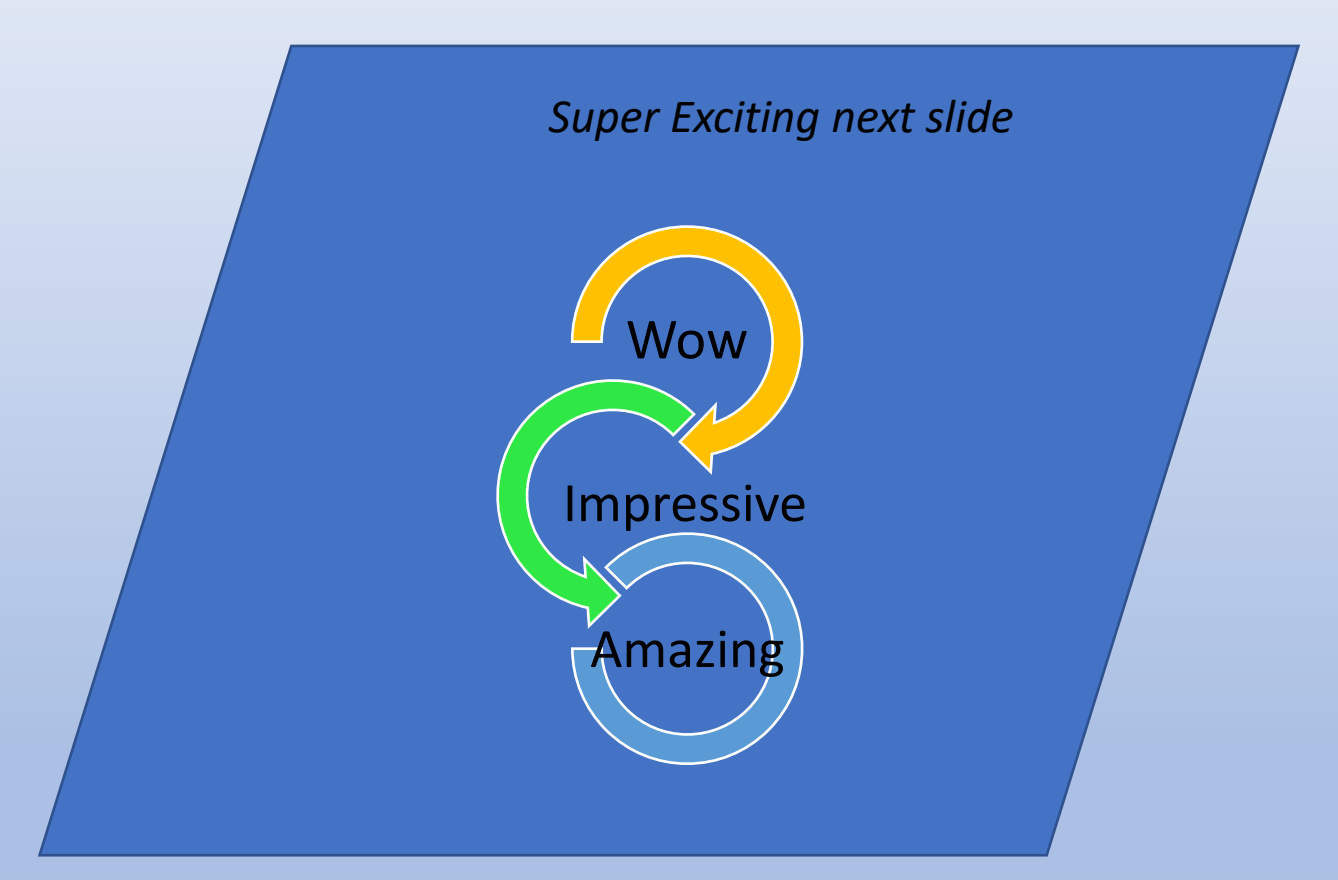

⇒ Next step

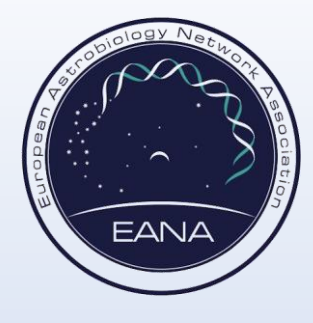

### 5) Add as many slides and Hyperlinks as necessary

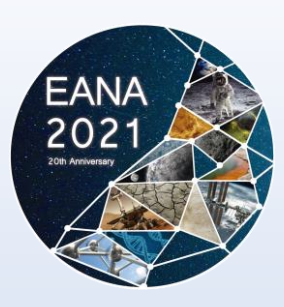

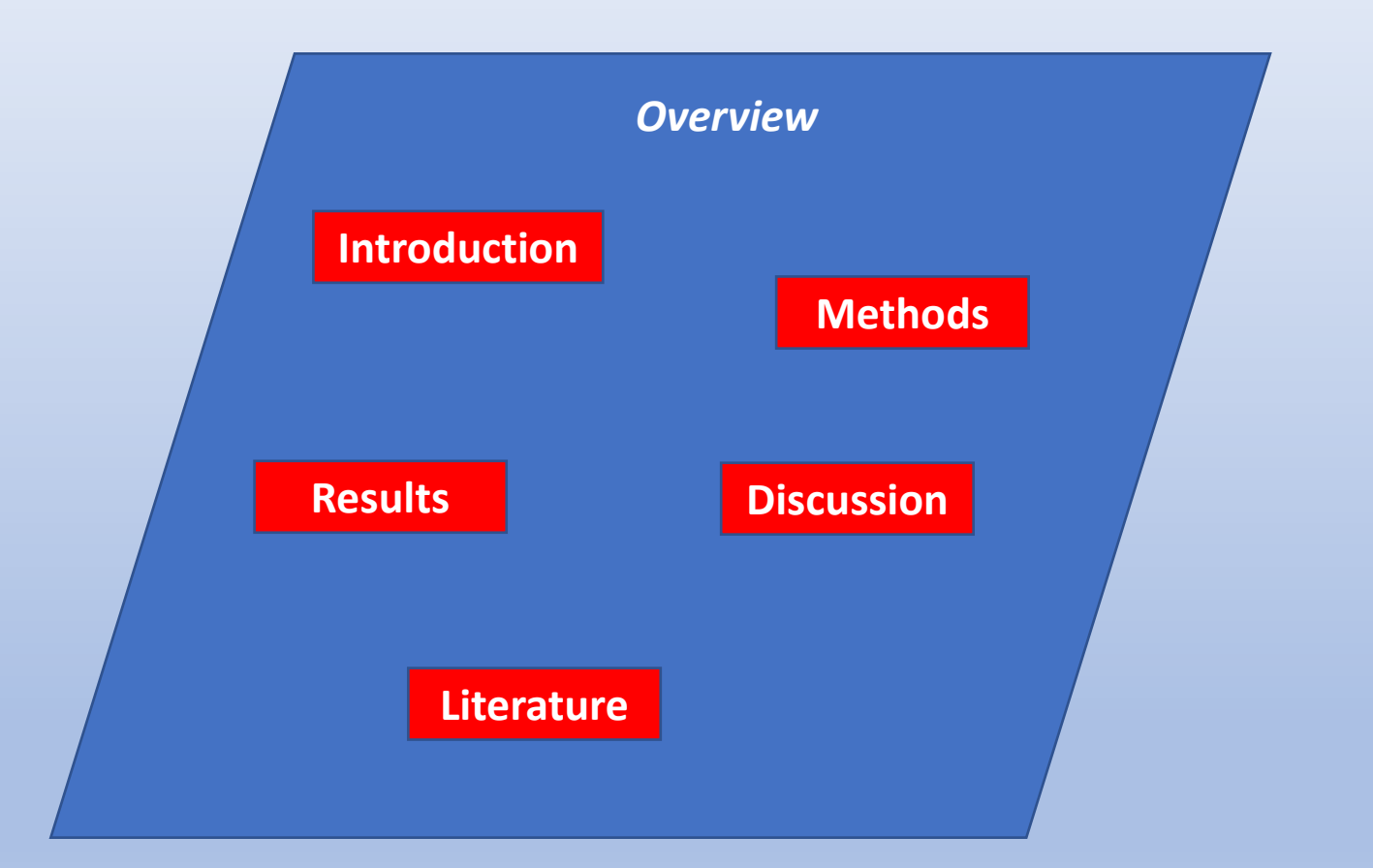

➡ Next step

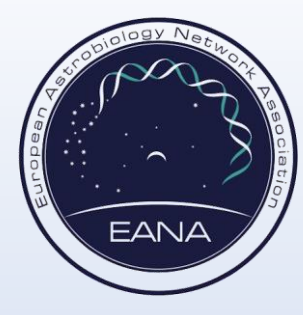

# 6) When your interactive poster is ready, save as pdf!

EANA

202

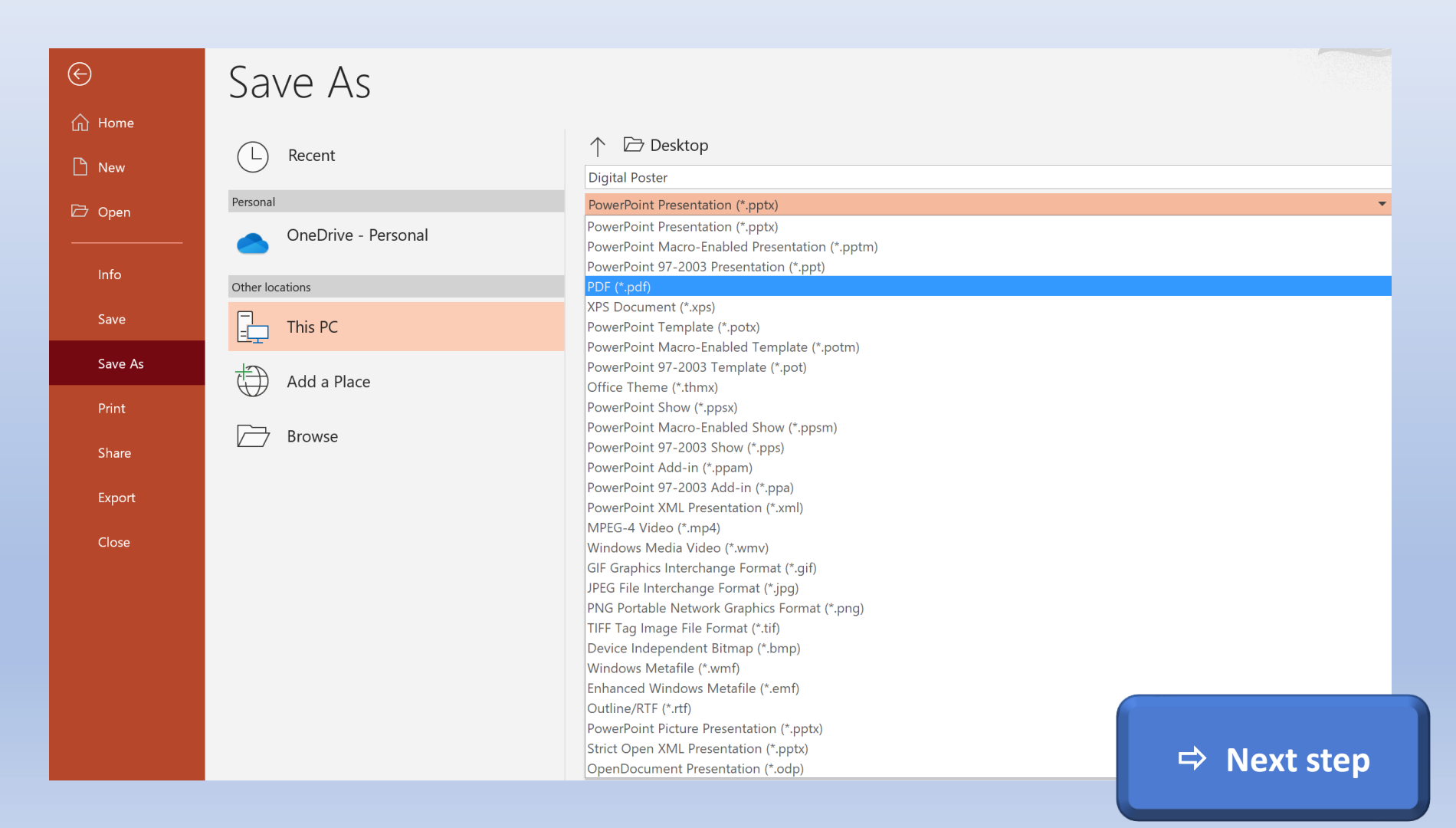

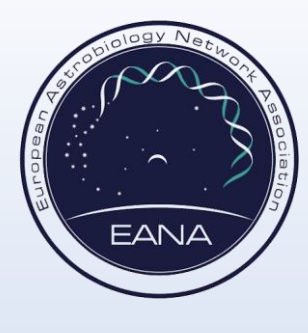

#### 7) Done! Congratulation, you have created an interactive PDF Presentation!

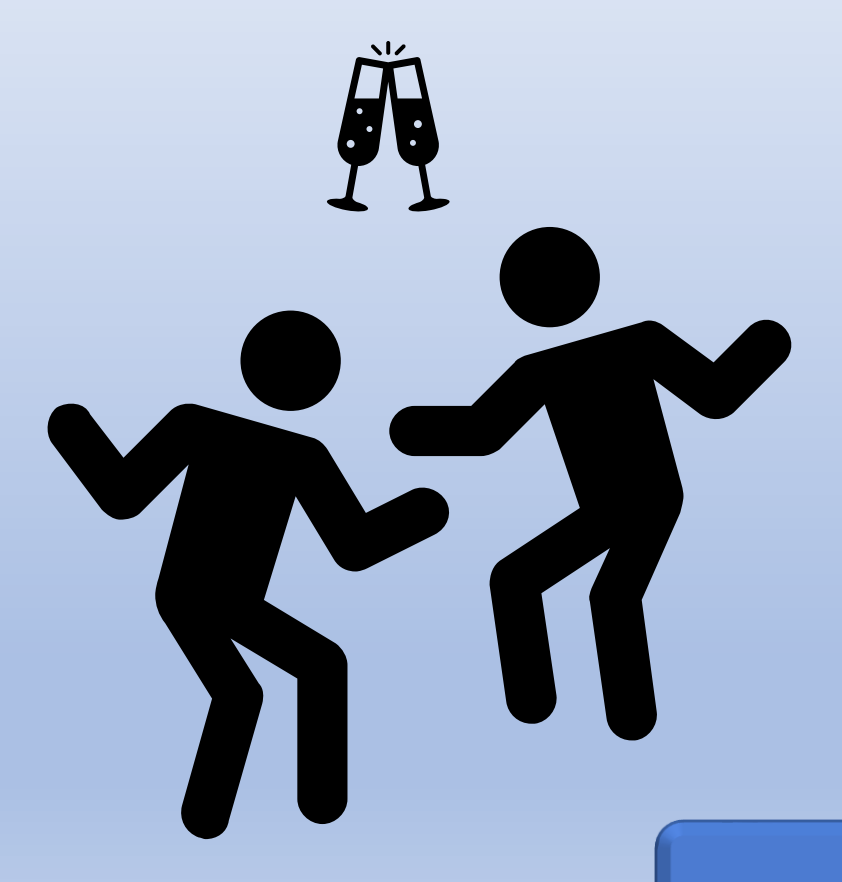

Back to first page

EAN 202